## Софт-фон «Phonet<sup>®</sup>»

- 1. Установка модуля.
- 2. <u>Настройки софт-фон «Phonet<sup>®</sup>».</u>
- 3. Описание основной формы.
- 4. Первый запуск.
- 5. Выполнение звонков (ручной набор).
- 6. <u>Управление режимом «Обзвон».</u>
- 7. Дополнительные функции.

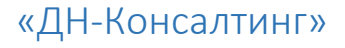

## УСТАНОВКА МОДУЛЯ

Модуль выполнен в виде конфигурации и объединяется с основной конфигурацией с постановкой на поддержку. Перечень поддерживаемых типовых конфигураций:

- «Управление производственным предприятием для Украины»;
- «Управление небольшой фирмой для Украины»;
- «Управление торговлей для Украины»;
- «Общественная приемная» (разработка отраслевого решения «ДН-Консалтинг»)

Перед выполнением внедрения модуля (если типовая конфигурация работает в режиме обычного приложения), необходимо, в свойствах основной конфигурации установить режим (свойство) «Использовать управляемые формы в обычном приложении», т.к. все формы модуля выполнены на управляемых формах.

При сравнении и объединении основной конфигурации и конфигурации модуля, при вопросе о постановке на поддержку, согласится, т.к. это повлияет на дальнейшую поддержку продукта (бесплатное и автоматическое обновление в случае выхода новых версий данного продукта). В окне сравнения и объединения конфигураций, должны быть отмечены все объекты по подсистеме «днк\_Phonet». Никакие объекты типа: «Справочники», «Документы», «Задачи», «Перечисления» не должны быть отмечены, т.к. существуют в изначальной поставке только лишь для определения типов реквизитов.

Дальнейшее обновление конфигурации поставщика выполняется стандартными методами: файл cfu или c сайта поставщика по адресу <u>http://update.dnc.dn.ua/tmplts</u> в меню Конфигурация – Поддержка – Обновить конфигурацию.

## НАСТРОЙКА СОФТ-ФОН «PHONET®»

#### 1. Глобальные настройки:

Форма глобальной настройки открывается из командной панели общего

e P.

, и в режиме

интерфейса, в режиме обычного приложения управляемого интерфейса из подсистемы «Phonet».

Окно глобальных настроек:

| Настройки Phonet (общ                                | .)                                             | _ 🗆 ×                                     |
|------------------------------------------------------|------------------------------------------------|-------------------------------------------|
| Записать и закрыть                                   |                                                | Все действия 🗸 ②                          |
| Домен:                                               |                                                |                                           |
| Ключ АРІ:                                            |                                                |                                           |
| Загружать события:                                   | Расписание Пользователи ном                    | еров                                      |
| — Парметры загрузки собы                             | ий из CRM —————————————————————                |                                           |
| Длительность разговора:                              | 0 Длительность разгово<br>считается состоявшим | ра (сек.), больше которого, звонок<br>іся |
| Имена реквизитов док."Со                             | бытие"                                         |                                           |
| ID звонка:                                           |                                                |                                           |
| № тел.:                                              |                                                |                                           |
| Планирование событий (звон<br>Параметры планирования | ков):  Paсписание SPROBOT                      |                                           |
| SQL Server (sprobots):                               |                                                |                                           |
| Пользователь:                                        | Пароль:                                        |                                           |
| 🕕 Добавить 📄 🖉 🖇                                     | < 🛧 🗣                                          | Все действия 🗸                            |
| DTMF                                                 | Важность события                               |                                           |
|                                                      |                                                |                                           |
| Пользователь события:                                |                                                |                                           |

- «Домен» адрес домена «Phonet»;
- «Ключ API» ключ АПИ по умолчанию, в случае использования одного ключа для всех пользователей системы;
- Галочка «Загружать события» активация регламентного задания автозагрузки событий (создание документов, тип которого зависит от

## «ДН-Консалтинг»

конфигурации, в которую внедрен модуль) из CRM «Phonet», при чем загрузка осуществляется только тех событий (звонков), которые не были созданы из «1С-Предприятия», при этом звонки не загружаются, если в момент ответа пользователь отказался от записи события (такой звонок помечается как не нужный);

- Гиперссылка «Расписание» настройка расписания задания загрузки звонков;
- Гиперссылка «Пользователи номеров» настройка соответствий внутренних номеров и пользователей 1С, для идентификации пользователя события при загрузке;
- «Длительность разговора» значение в секундах, больше которого, звонок считается состоявшимся. Пропускаются несущественные звонки при загрузке;
- «ID звонка» имя реквизита документа события, в котором записывается ИД звонка. Данный реквизит должен быть добавлен в основную конфигурацию самостоятельно, и иметь строковый тип длинной 40;
- «№ тел.» имя реквизита документа события, в котором записывается номер абонента звонка. Данный реквизит должен быть добавлен в основную конфигурацию самостоятельно, и иметь строковый тип длинной 20;
- «Планирование событий (звонков)» активация регламентного задания автозагрузки событий по холодному обзвону системой SpRobot (если таковая используется). Данное задание выполняет планирование звонков для абонентов, ответивших на звонок робота указанным DTMF кодом;
- Гиперссылка «Расписание» настройка расписания задания загрузки звонков робота;
- «SQL server (sprobot)» адрес сервера на котором расположена база SpRobot;
- Пользователь пользователь авторизации в базе робота;
- Пароль пароль пользователя авторизации в базе робота;
- Таблица кодов DTMF соответствующая важности создаваемых событий, если код не указан, такой звонок пропускается;
- «Пользователь события» пользователь 1С идентифицирующий робота «SpRobot».

## 2. Индивидуальные настройки пользователя системы:

🖌 Подключить 😫 🗐 📖

Форма индивидуальных настроек открывается из формы самого софт-фона в отключенном состоянии, или предлагается заполнить настройки при первом запуске

| Звонилка *                  |                                       |                                                     |                                        | -                            |
|-----------------------------|---------------------------------------|-----------------------------------------------------|----------------------------------------|------------------------------|
| Записать и закрыть          | 🔚 Записать 🛛 🛃 🏾 (                    | <u></u>                                             |                                        | Все действия 🗸               |
| Домен:                      |                                       |                                                     |                                        |                              |
| Ключ АПИ:                   |                                       |                                                     |                                        |                              |
| Логин:                      |                                       |                                                     | Внутренний                             | номер:                       |
| Пароль пользователя 1С:     |                                       |                                                     |                                        |                              |
| Автоподключение:            | Таймаут:                              | Осек                                                |                                        |                              |
| Комбинация DND:             |                                       |                                                     |                                        |                              |
| Таймаут дозвона:            | 5 🔹 между набор<br>избежании к        | оами, сек (значение<br>оллизий при набор            | е "0" не рекоменду<br>е)               | уется, во                    |
| Таймаут сигн. занято:       | 5 🗘 сек (минима                       | лььное значение -                                   | 5 сек)                                 |                              |
| Параметры обзвона           | Реквизиты поиска                      | 🚩 События                                           | 💴 Лицензия                             |                              |
| Таймаут отсрочки (неотвечен | ные): 10 🗘                            | Таймаут отсрочки (<br>следующего звонк              | (мин) неотвеченны<br>а в очереди       | іх звонков, до               |
| Количество повторов (неотве | ченные): 3                            | Количество повтор<br>удаления из списка             | ных наборов неот:<br>з                 | веченных звонков, до         |
| Таймаут отсрочки (занято):  | 5 🗘                                   | Таймаут отсрочки (<br>(для занятых звонк            | (мин) до следующе<br>:ов)              | его звонка в очереди         |
| Количество повторов (занято | ): 5                                  | Количество повтор<br>занятых звонков)               | ных наборов, до у,                     | даления из списка (дл        |
| Удалять контакты выполнен   | После со<br>ных: Контакта<br>как выпо | остоявшегося звон<br>а удаляются из спи<br>олненные | ка (с разговором)<br>ска обзвона, инач | , все номера<br>е помечаются |
| Режим "Умный обзвон":       | Анализ и контакта                     | автоматический в<br>а для звонка из спи             | ыбор (сортировка<br>іска "Обзвон"      | ) следующего                 |
| Имя доп. поля сортировки:   | Наименова                             | ние                                                 |                                        |                              |
|                             | Имя реквиз<br>справочник              | ита дополнительно<br>а контрагентов                 | го поля сортировн                      | ки из                        |
| Направление сортировки:     | По убыван                             | ию 🔹 По во                                          | зврастанию 🔹                           |                              |

форма настроек содержит следующие параметры (реквизиты):

• «Домен» - адрес домена «Phonet»;

«ДН-Консалтинг»

- «Ключ АПИ» ключ АПИ для пользователя (при первой настройке данное поле заполняется общим ключом из глобальных настроек);
- «Логин» логин пользователя (адрес ЭП как он указан в системе CRM Phonet);
- «Внутренний номер» внутренний номер телефона пользователя;
- «Пароль пользователя 1С» данное поле должно быть заполнено обязательно, если пароль установлен. Используется для лицензирования данного продукта (обратная связь компоненты и базы);
- «Автоподключение» данный флаг устанавливается для автоматического подключения к АТС при запуске софт-фона или для автоматического подключения при разрыве связи;
- «Таймаут» значение в секундах, в интервале которых будет выполнятся автоматическое подключение к АТС при разрыве связи;
- «Комбинация DND» последовательность цифр и символов «\*», «#», для работы режима (кнопки) DND (Do Not Disturb). Зависит от настроек АТС;
- «Таймаут дозвона» пауза между наборами номеров в режиме «Обзвон»;
- «Таймаут сигнала занято» пока не используется (нет возможности определить сигнал «Занято» от АТС);

## Закладка «Параметры обзвона»

- «Таймаут отсрочки (не отвеченные)» значение (в минутах), добавляемое количество минут к дате последнего звонка, установка даты и времени следующего набора в режиме «Обзвон»;
- «Количество повторов (неотвеченные)» количество наборов номера контакта в режиме «Обзвон», до того, как он будет удален (пропущен) из списка обзвона;
- «Таймаут отсрочки (занято)» не используется (невозможно определить «занято»);
- «Количество повторов (занято)» не используется (невозможно определить «занято»);
- «Удалять контакты выполненных» после состоявшегося звонка, контакт удаляется из списка (удаляются все номера тел. по контакту). Если флаг не установлен, контакт помечается как выполненный и не участвует в обзвоне;

- «Режим «Умный обзвон» анализ и автоматический выбор (сортировка списка) следующего контакта для звонка в режиме «Обзвон», с учетом даты смещения следующего набора (см. опцию «Таймаут отсрочки (не отвеченные)»);
- «Имя доп. поля сортировки» имя дополнительного поля сортировки списка «Обзвон». Предоставляется выбор реквизитов справочника «Контрагенты»;
- «Направление сортировки» направление сортировки (возрастание / убывание) по доп. полю сортировки;

#### Закладка «Реквизиты поиска»

| 🕅 Параметры обзвона                                                                                                    | 😑 Реквизиты поиска | 🚩 События | 🔤 Лицензия |                |  |  |  |  |  |
|----------------------------------------------------------------------------------------------------|--------------------|-----------|------------|----------------|--|--|--|--|--|
| Указанные реквизиты будут использоваться для поиска контакта по данным контактной информации. Если<br>не указано, будут использованы станд. реквизиты (зависит от конфигурации). Если указано несколько полей,<br>тогда поиск и выбор значения (№ тел.) осуществляется по составному значению из этих реквизитов,<br>например: Поле2 + Поле3. Порядок сложения, в порядке указанном в таблице. |                    |           |            |                |  |  |  |  |  |
| 🕀 Добавить 🛛 🔝 💥                                                                                                    | <b>* *</b>         |           |            | Все действия 🗸 |  |  |  |  |  |
| № п/п Имя реквизит                                                                                                    | а                  |           |            |                |  |  |  |  |  |
|                                                                                                    |                    |           |            |                |  |  |  |  |  |
|                                                                                                    |                    |           |            |                |  |  |  |  |  |
|                                                                                                    |                    |           |            |                |  |  |  |  |  |
|                                                                                                    |                    |           |            |                |  |  |  |  |  |
|                                                                                                    |                    |           |            |                |  |  |  |  |  |
|                                                                                                    |                    |           |            |                |  |  |  |  |  |
|                                                                                                    |                    |           |            |                |  |  |  |  |  |
|                                                                                                    |                    |           |            |                |  |  |  |  |  |
|                                                                                                    |                    |           |            |                |  |  |  |  |  |
|                                                                                                    |                    |           |            |                |  |  |  |  |  |

• На данной закладке указываются реквизиты (или один) контактной информации, по которым осуществляется поиск контакта (контрагента);

#### Закладка «События»

«ДН-Консалтинг»

| 🕅 Параметры                                                  | обзвона               | – Реквизиты поиска    | 🚩 События | 🔤 Лицен | нзия   |                                 |  |  |  |  |
|--------------------------------------------------------------|-----------------------|-----------------------|-----------|---------|--------|---------------------------------|--|--|--|--|
| Создавать документ "Событие": 🖼 Открывать текущий контакт: 🗌 |                       |                       |           |         |        |                                 |  |  |  |  |
| Заполняемые ре                                               | Заполняемые реквизиты |                       |           |         |        |                                 |  |  |  |  |
| Объект звонка:                                               | Контраге              | нт                    |           |         |        |                                 |  |  |  |  |
| UUID звонка:                                                 | 9_CallID3             | вонка                 |           | -       |        |                                 |  |  |  |  |
| № телефона:                                                  |                       |                       |           |         |        |                                 |  |  |  |  |
| Заполняемые ре                                               | еквизиты              | значениями по умолчан | ию        |         |        |                                 |  |  |  |  |
|                                                              | E a a 1               |                       |           |         |        |                                 |  |  |  |  |
| 💮 Дооавить                                                   |                       | ★ +                   |           |         |        | Все действия 👻                  |  |  |  |  |
| <ul> <li>Добавить</li> <li>Имя реквизита</li> </ul>          |                       | * *                   |           |         | Значен | Все действия <del>-</del><br>ие |  |  |  |  |
| Имя реквизита                                                |                       | * *                   |           |         | Значен | Все действия <del>↓</del><br>ие |  |  |  |  |
| Имя реквизита                                                |                       | * *                   |           |         | Значен | Все действия <del>-</del><br>ие |  |  |  |  |
| Имя реквизита                                                |                       | * *                   |           |         | Значен | Все действия <del>↓</del><br>ие |  |  |  |  |
| Имя реквизита                                                |                       | * *                   |           |         | Значен | Все действия <del>↓</del><br>ие |  |  |  |  |
| Имя реквизита                                                |                       |                       |           |         | Значен | Все действия ↓                  |  |  |  |  |
| Имя реквизита                                                |                       |                       |           |         | Значен | Все действия ↓<br>ие            |  |  |  |  |

- «Создавать документ «Событие» флаг означает, что в момент снятия трубки абонентом (пользователем при входящем) («ответ»), создается и отрывается документ «Событие» (вид документа зависит от конфигурации, в которую интегрируется модуль);
- «Открывать текущий контакт» флаг означает, что в момент снятия трубки абонентом (пользователем при входящем) («ответ»), открывается карточка (элемент справочника) контрагента;
- «Объект звонка» имя реквизита с типом «Контрагент», в который заполняется текущий абонент-контакт при создании документа события;
- «UUID звонка» имя реквизита документа «Событие», в который будет записан идентификатор звонка (если реквизит отсутствует в конфигурации, следует добавить его самостоятельно при интеграции);
- «№ телефона» имя реквизита документа «Событие», в который будет записан номер телефона абонента звонка (если реквизит отсутствует в конфигурации, следует добавить его самостоятельно при интеграции);
- «Заполняемые реквизиты значениями по умолчанию» в данной таблице указываются реквизиты документа, которые будут заполнены (при создании) указанными значениями;

Закладка «Статистика контакта» (закладка доступна только, если модуль интегрирован в конфигурации, описанные в поставке)

| 🕅 Параметры обзвон    | ia 🗖 📼 | Реквизиты поиска | а 🚩 События | 📊 Статистика контакта |
|-----------------------|--------|------------------|-------------|-----------------------|
| Отображать статистику | r: 🔛   |                  |             |                       |
| Статитстика продаж:   | ●Нет   | ОДиаграмма       | Отчет       |                       |
| Статистика событий:   | ●Нет   | ОДиаграмма       | Отчет       |                       |
| Последние события:    | ⊚Нет   | ОСписок ОТ       | аблица      |                       |

- «Отображать статистику» флаг означает что в момент набора номера, помимо отображения основных данных звонка (идентификатор, время начала, контактные данные, событие), будут отображены статистические данные контакта (контрагента): продажи, события все, последние события;
- «Статистика продаж» переключатель вида отображения статистики продаж (не отображать, отображать как диаграмму, как отчет);
- «Статистика событий» переключатель вида отображения статистики событий (не отображать, отображать как диаграмму, как отчет);
- «Последние события» переключатель вида отображения статистики последних событий (не отображать, отображать как интерактивный список, как таблица).

#### Закладка «Лицензия»

| 🕅 Параметры обзвона      | 😑 Реквизиты поиска 🚩 События    | 📰 Лицензия |
|--------------------------|---------------------------------|------------|
| Идентификатор клиента:   | D0183A85-AAAC-4F4E-9D99-926457/ | A73AB4     |
| Код клиента (ОКПО, ЕДРПО | DY): 123456                     |            |
| Количество лицензий:     | 5 Активных:                     | 0 Изменить |
|                          |                                 |            |

На данной закладке отображаются сведения о лицензии продукта, а именно:

- Идентификатор клиента, который формируется при первом запуске, и передается поставщику для формирования ключа лицензии;
- Код клиента (ЕДРПОУ) код организации, передается поставщику для формирования ключа лицензии;
- Количество лицензий количество установленных лицензий;
- Активных количество активных (на данный момент) лицензий, отображает количество подключенных к АТС пользователей (за исключением текущего, т.к. открытие окна настройки требует отключения от АТС);

 Кнопка «Изменить» - существует возможность увеличить кол-во лицензий, путем ввода нового ключа, полученного от поставщика продукта.

## «ДН-Консалтинг»

## www.dnc.dn.ua

Торговый знак «Phonet<sup>®</sup>» принадлежит компании ООО «Фонет»

## ОПИСАНИЕ ОСНОВНОЙ ФОРМЫ

Основная форма (обработки) содержит две панели: панель набора и отображения линий, закладки информации, списка «Дозвон» и списка «Пропущенные звонки».

#### 1. Панель набора

| 🗲 Подключ   | ињ 🗱 🗐 |         | G                    | <u>opyright © "ДН-Ко</u> | нсалтинг", 2015-2018. Все прав | за защищены | Все действия - |
|-------------|--------|---------|----------------------|--------------------------|--------------------------------|-------------|----------------|
| № тел       | ефона  | 0       | Информация о звонке  | ₹₂= Дозвон               | О Пропущенные звонки           |             |                |
| 🗸 Панель на | бора   |         | Начало звонка:       |                          |                                |             |                |
| 7           | 8      | 9       | Контакт:<br>Событие: |                          |                                |             |                |
| 4           | 5      | 6       |                      |                          |                                |             |                |
| 1           | 2      | 3       |                      |                          |                                |             |                |
| #           | 0      | *       |                      |                          |                                |             |                |
| G           | DN     | ID      |                      |                          |                                |             |                |
| Линии       |        |         |                      |                          |                                |             |                |
| № № тел.    |        | Контакт |                      |                          |                                |             |                |
|             |        |         |                      |                          |                                |             |                |
|             |        |         |                      |                          |                                |             |                |
|             |        |         |                      |                          |                                |             |                |
|             |        |         |                      |                          |                                |             |                |
|             |        |         |                      |                          |                                |             |                |
| •           | r      | •       |                      |                          |                                |             |                |
| þ           |        | et      |                      |                          |                                |             |                |

Панель содержит следующие элементы управления:

- Поле для ручного ввода номера абонента
- Кнопка поиска контакта , выбор из списка последних набранных, или открытие формы списка контактной информации;

№ телефона

- Кнопка «Набор» 🦳 выполняет набор номера;
- Кнопка «Отбой» 🥺 выполняет сброс (отбой) текущего звонка;

## «ДН-Консалтинг»

- Клавиатура набора номера, набор можно произвести и непосредственно в поле номера. Клавиатура содержит дополнительные кнопки: повтор последнего звонка
   и вкл/выкл режима DND
   DND
   (см. настройки);
- Список линий содержит список текущих линий пользователя внутр. номера, а так-же отображает активную линию (разговор) жирным шрифтом. Любую из линий можно сбросить (выполнить «Отбой»), вызвав контекстное меню списка и выбрав пункт «Сбросить линию»;
- Основная панель формы
   Отключить и «Настройки» описаны выше. Дополнительные команды:
   журнал звонков (выделено красным) открывает форму журнала всех звонков (рег. сведений), отчет (выделено зеленым) открывает отчет «Выполненные звонки».

## 2. Панель закладок «Информация», «Дозвон» и «Пропущенные звонки» Закладка «Информация о звонке»

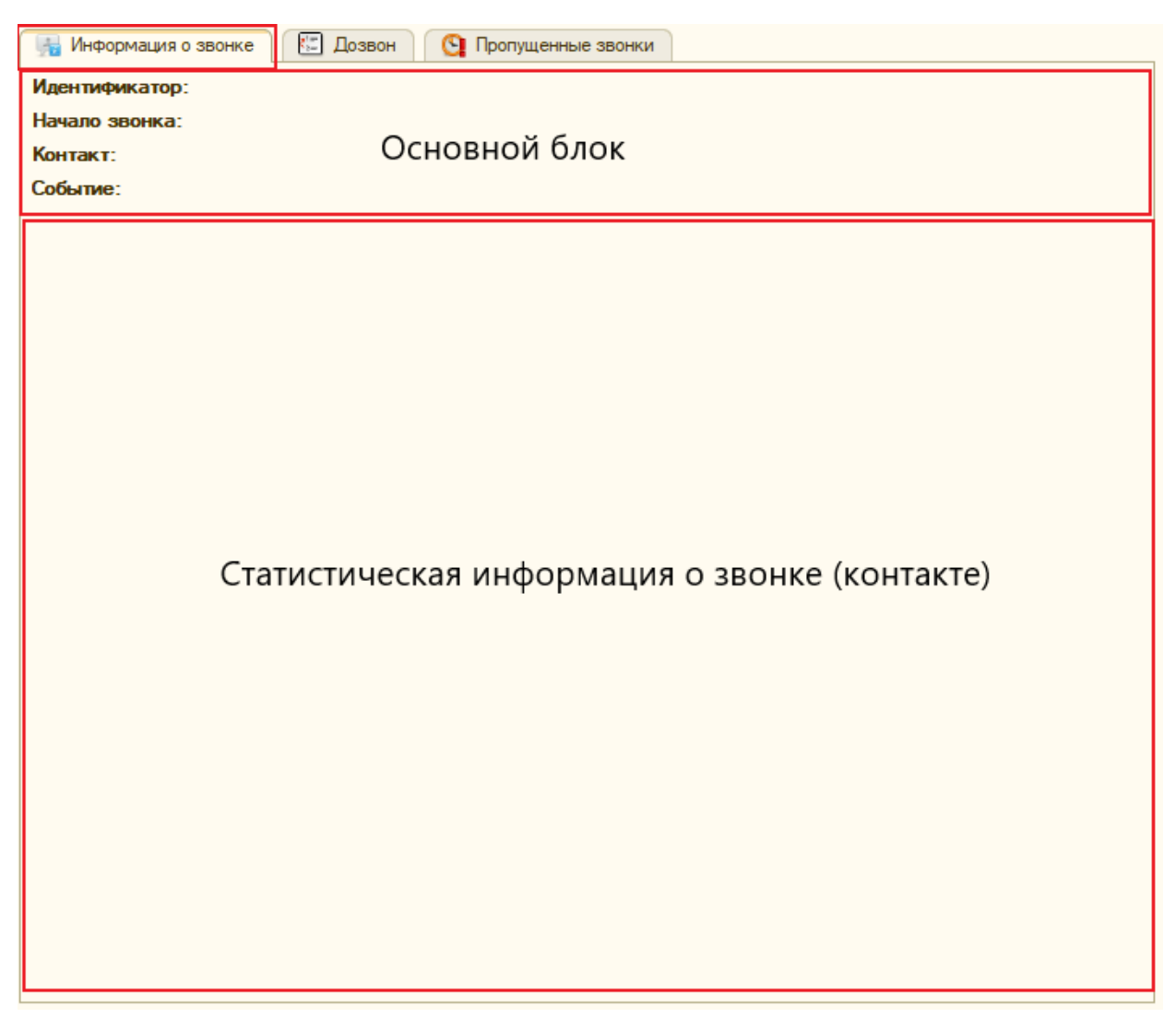

Основной блок информации о звонке содержит:

- «Идентификатор» идентификатор звонка;
- «Начало звонка» дата и время начала звонка (при снятии трубки, дата и время обновляется и началом считается начало разговора);
- «Контакт» информация о контакте и дополнительные сведения о нем (например - вид контактной информации, или контактное лицо номера телефона);
- «Событие» отображение ссылка на документ события (если существует запланированное событие по контрагенту);

Блок «Статистическая информация о звонке» - отображает интерактивную графическую информацию статистики контрагента, согласно настройкам.

## Закладка «Дозвон»

| 4 | 🙀 Информация о звонке 🛛 🖾 Дозвон 🤇 Пропущенные звонки |                |                        |            |  |                |  |  |
|---|-------------------------------------------------------|----------------|------------------------|------------|--|----------------|--|--|
|   | Calling Pause Stop                                    |                |                        |            |  |                |  |  |
| G | Добавит                                               | ъ 🗶 🛧 🗣 Подбор | Заполнить 🗸 АВС класси | рикация 🗸  |  | Все действия - |  |  |
| N | 2                                                     | Контакт        | № тел.                 | Дополнение |  | След. набор    |  |  |
|   |                                                       |                |                        |            |  |                |  |  |
|   |                                                       |                |                        |            |  |                |  |  |
|   |                                                       |                |                        |            |  |                |  |  |
|   |                                                       |                |                        |            |  |                |  |  |
|   |                                                       |                |                        |            |  |                |  |  |
|   |                                                       |                |                        |            |  |                |  |  |
|   |                                                       |                |                        |            |  |                |  |  |
|   |                                                       |                |                        |            |  |                |  |  |
|   |                                                       |                |                        |            |  |                |  |  |
|   |                                                       |                |                        |            |  |                |  |  |
|   |                                                       |                |                        |            |  |                |  |  |
|   |                                                       |                |                        |            |  |                |  |  |
|   |                                                       |                |                        |            |  |                |  |  |
|   |                                                       |                |                        |            |  |                |  |  |
|   |                                                       |                |                        |            |  |                |  |  |
|   |                                                       |                |                        |            |  |                |  |  |
|   |                                                       |                |                        |            |  |                |  |  |
|   |                                                       |                | c                      |            |  | Þ              |  |  |
|   |                                                       |                |                        |            |  |                |  |  |
|   |                                                       |                |                        |            |  |                |  |  |

Закладка содержит следующие элементы:

- Кнопки управления режимом «Обзвон»
   Calling Pause Stop команда «Calling» - запуск обзвона по списку контактов; команда «Pause» - приостановка обзвона, без изменения порядка следования; команда «Stop» - прекращение режима «Обзвон»;
- Список обзвона таблица с контактами, по которой выполняется дозвон, содержащая следующие данные и команды: Колонки:
  - 1. № порядковый номер списка;
  - 2. Контакт контрагент;
  - 3. № тел. номер телефона по которому выполняется звонок;
  - Дополнение вид контактной информации или контактное лицо контрагента;

- 5. След. Набор следующая (текущая) дата и время набора номера;
- Попыток кол-во сделанных попыток (дозвона) набора номера абоненту;
- Сортировать по (имя поля сортировки) поле по которому выполняется доп. сортировка списка;
- Запланирован. событие документ на плановое событие (если имеется таковое).

Команды:

- 1. «Добавить», «Удалить», «Сдвинуть вниз» и «Сдвинуть вверх» управление списком <sup>⊕ Добавить</sup> | × | ◆ ◆ ;
- 2. Подменю «Заполнить»:
  - 2.1. «Заполнить из запланированных», «Добавить из запланированных» - заполняет список по запланированным событиям контрагентов (команда «Добавить…» отличается от заполнить тем, что список перед добавлением не очищается);
  - 2.2. «Пропущенными» заполнение списка дозвона пропущенными звонками из CRM ATC;
  - 2.3. «Загрузить из файла» загрузка списка номеров тел. из файла, при этом контакт определяется автоматически по номеру тел. (см. настройки «реквизиты поиска»). Поддерживаемые форматы файла – csv, xls, xlsx, mxl (внутр. табличный формат 1С).
- 3. Подменю «АВС-классификация»:
  - 3.1. «Сортировать по возрастанию» сортировка по возрастанию с применением АВС-классификации покупателей;
  - 3.2. «Сортировать по убыванию» сортировка по убыванию с применением АВС-классификации покупателей;

#### Закладка «Пропущенные звонки»

Вспомогательная закладка для заполнения списка дозвона по пропущенным звонкам. Данная закладка проста в управлении и не требует подробного описания.

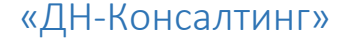

ПЕРВЫЙ ЗАПУСК

После выполнения настройки пользователя, при первом подключении к АТС, открывается форма запроса лицензионного ключа

| 📟 Авторизация                                                                                            | × |
|----------------------------------------------------------------------------------------------------|---|
| Идентификатор клиента:                                                                                   |   |
| A7013CA4-0789-4FE1-9ABE-E5CAB769D167                                                                     |   |
| Уникальный идентификатор базы клиента (отправить поставщику продукта)                                    |   |
| Код клиента:                                                                                             |   |
|                                                                                                    |   |
| Код ОКПО (ЕДРПОУ) организации (отправить поставщику продукта)                                            |   |
| Количество лицензий: 1                                                                                   |   |
| Ключ продукта:                                                                                           |   |
|                                                                                                    |   |
|                                                                                                    |   |
| Уникальный ключ продукта, полученный от поставщика                                                       |   |
| Copyright © ДН-Консалтинг, 2015-2018. Все права защищены     OК       www.dnc.dn.ua     ditron@dnc.dn.ua |   |

Далее необходимо передать поставщику продукта следующие данные: идентификатор клиента, код клиента (ЕДРПОУ), кол-во купленных лицензий; после чего, поставщик вам предоставляет ключ продукта, который вы должны ввести в соответствующее поле (вместе с исходными). После нажатия кнопки «ОК» модуль зарегистрирован, и можно начинать работу, при этом подключение к АТС происходит автоматически. Процесс лицензирования происходит во внешней компоненте (которая так-же служит прослойкой обмена между 1С и АТС по протоколу WebSocket).

## ВЫПОЛНЕНИЕ ЗВОНКОВ (РУЧНОЙ НАБОР)

Для выполнения звонка в ручном режиме достаточно ввести номер в поле ввода номера телефона, или набрать номер на клавиатурной панели, или использовать набор последнего «Redial» или использовать команду «поиск» (кнопка выбора поля номера телефона) и нажать вызов. При выполнении звонка открывается «линия», при последующем ответе абонента, линия становится активной и помечается «жирным» шрифтом (сброс линий см. выше).

Так-же в момент ответа абонентом, выполняются события установленные в настройках пользователя, как-то: открытие документа «Событие», открытие карточки контрагента, заполнение статистики контрагента.

Все события (набор номера, звонок, ответ, отбой) приходящие от АТС появляются в статусном всплывающем окне и отображают первичную информацию: номер телефона, направление вызова (вх./исх.). При событии отбой, дополнительно отображается длительность состоявшегося разговора (если было событие «снятие трубки»).

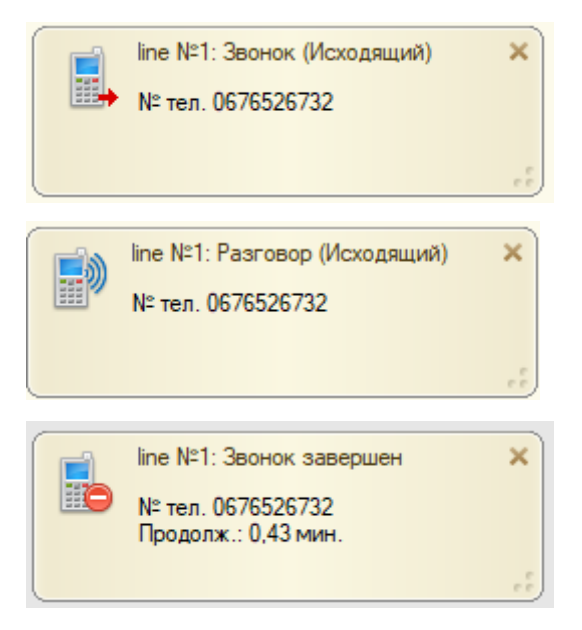

Все вышеприведенное применимо и к режиму «Обзвон», за исключением того, что номер набора не указывается вручную.

«ДН-Консалтинг»

## УПРАВЛЕНИЕ РЕЖИМОМ «ОБЗВОН»

Режим «Обзвон» - автоматический режим выполнения звонков абонентом по настроенному алгоритму. После формирования списка «дозвона» (см. описание главной формы) выполняется команда «Calling» и происходит запуск «Обзвона». В перерыве между звонками устанавливается пауза (см. настройки пользователя), чтобы оператор (пользователь) мог «перевести дыхание» до следующего звонка. При этом, оператор может поставить на паузу сам процесс обзвона (в любой момент, включая момент активного разговора), выбрав соответствующую команду и указав продолжительность паузы (в минутах) из списка, предложенного, или указать свое значение. Пока время паузы не истечет, или пока оператор не снимет с паузы (нажав на ту же кнопку постановки), продолжение «обзвона» не будет выполнено. При установленной паузе, происходит отображение остатка времени до окончания режима

| 🕨 Cal                               | lling 📗 Pau | se Stop | р Пауза. Следующий звонок через 09:44 |             |         |  |  |
|-------------------------------------|-------------|---------|---------------------------------------|-------------|---------|--|--|
| 🕀 Добавить 💢 🍲 😓 Подбор Заполнить 🗸 |             |         |                                       |             |         |  |  |
| N≏                                  | Контакт     | № тел.  | Дополнение                            | След. набор | Попыток |  |  |

Для остановки режима необходимо нажать кнопку «Stop», при чем это может быть выполнено в любом состоянии «Обзвона», и в состоянии «Пауза» в том числе. У режима «Обзвон» (если это установлено в настройках) есть возможность автоматической сортировки списка контактов, по полям «Начало звонка» и «Попыток» - режим «Умный обзвон», при котором, приоритет абонента устанавливается автоматически при каждом переходе от звонка к звонку; приоритетнее тот абонент, чья дата звонка раньше и кол-во попыток которого меньше остальных.

Если активен режим создания событий и, если оператор не отказался от записи документа события, тогда следующий набор не произойдет пока открыт и не записан документ по текущему звонку. Если документ события записан и закрыт, то следующий звонок выполняется по завершении разговора текущего (после паузы между звонками).

Отказ от записи документа события, помечает идентификатор звонка как «неважный». Такие события не будут загружены из CRM (см. <u>доп. функции</u>)

# ДОПОЛНИТЕЛЬНЫЕ ФУНКЦИИ

Как уже описывалось выше (см. <u>настройки</u>), данный модуль содержит регламентные задания (2) по обработке данных из CRM Phonet и ПО «SpRobot».

- Загрузка событий (звонков) из CRM Phonet процедура служит для загрузки звонков, которые по какой-то причине не были созданы в 1С (звонок выполнялся не из софт-фона 1С, звонки, выполненные до внедрения модуля и т.д.). В случае, когда оператор (работая в 1С) отказался от записи документа события, такой звонок не будет загружен заданием, т.к. идентификатор звонка помечается как не важный, а так-же пропускаются звонки, идентификатор которых уже присутствует в базе 1С.
- Загрузка (создание) событий по данным «холодного» обзвона из ПО «SpRobot» - процедура выполняется методом подключения к ИБ SpRobot (MSSQL), при этом создаются документы событий исходя из настроек соответствия DTMF ответов абонентов. Данная функция полезна для планирования исходящих звонков абонентам.